## How to Backup the Company Database in Payroll Mate®

Start by Opening your Payroll Mate Program

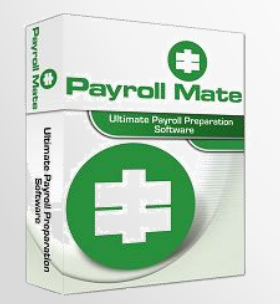

<u>www.PayrollMate.com</u> (800)-507-1992

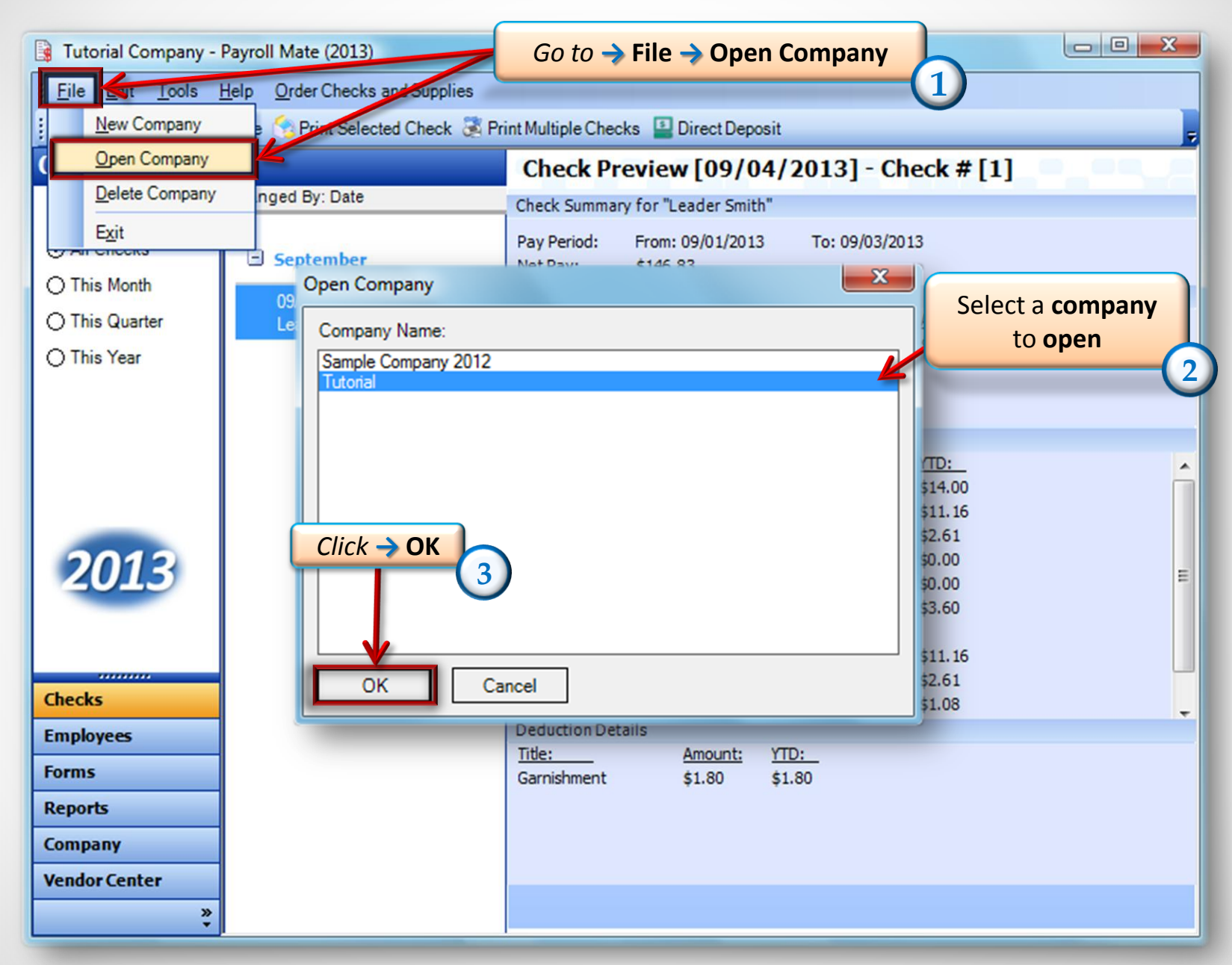

|                                |      |                                         | Go to → To      | ools                       |                                  |                                      |
|--------------------------------|------|-----------------------------------------|-----------------|----------------------------|----------------------------------|--------------------------------------|
| 📑 Tutorial Co                  | mpar | ny - Payroll Mate (2013)                |                 |                            |                                  |                                      |
| <u>: File E</u> dit            | Tool | Is Order Checks and Supplies            |                 |                            |                                  |                                      |
| : 🎎 New 😥                      |      | Backup Company Database                 | tiple Employees |                            | _                                | -                                    |
| Employee                       |      | Restore Company Database                | st Name         | SSNumber                   | Phone Number                     | Address1                             |
|                                |      | Import Companies from Payroll Mate 2012 | per             | 463-84-6319                | (646) 165-4654                   | 2345 Kind Ln                         |
| <ul> <li>All Employ</li> </ul> |      | Generate <u>D</u> irect Deposit file    | ith<br>estion   | 456-45-6546<br>456-45-6565 | (456) 453-4264<br>(456) 456-6654 | 4561 Helper Lane<br>46456 Problem Dr |
|                                |      | Print Blank (MICR) Checks               |                 |                            |                                  |                                      |
| O Active Emp                   |      | Delete Multiple Checks                  |                 | _                          | Select                           |                                      |
|                                |      | Export Pavroll Data to:                 |                 | Bac                        | kup Compa                        | any                                  |
| O Inactive Er                  |      | Export W-2 Information to W2 Mate       |                 |                            | Database                         |                                      |
|                                | _    |                                         |                 |                            |                                  |                                      |
|                                |      |                                         |                 |                            |                                  |                                      |
|                                |      |                                         |                 |                            |                                  |                                      |
|                                |      |                                         |                 |                            |                                  |                                      |
| 201                            | 2    |                                         |                 |                            |                                  |                                      |
| 2015                           |      |                                         |                 |                            |                                  |                                      |
|                                |      |                                         |                 |                            |                                  |                                      |
|                                |      |                                         |                 |                            |                                  |                                      |
| Checks                         |      |                                         |                 |                            |                                  |                                      |
| Employees                      |      |                                         |                 |                            |                                  |                                      |
| Forms                          |      |                                         |                 |                            |                                  |                                      |
| Reports                        |      |                                         |                 |                            |                                  |                                      |
| Company                        |      |                                         |                 |                            |                                  |                                      |
| Vendor Cente                   | r    |                                         |                 |                            |                                  |                                      |
|                                |      | »<br>*                                  |                 |                            |                                  |                                      |
|                                | _    |                                         |                 |                            |                                  |                                      |

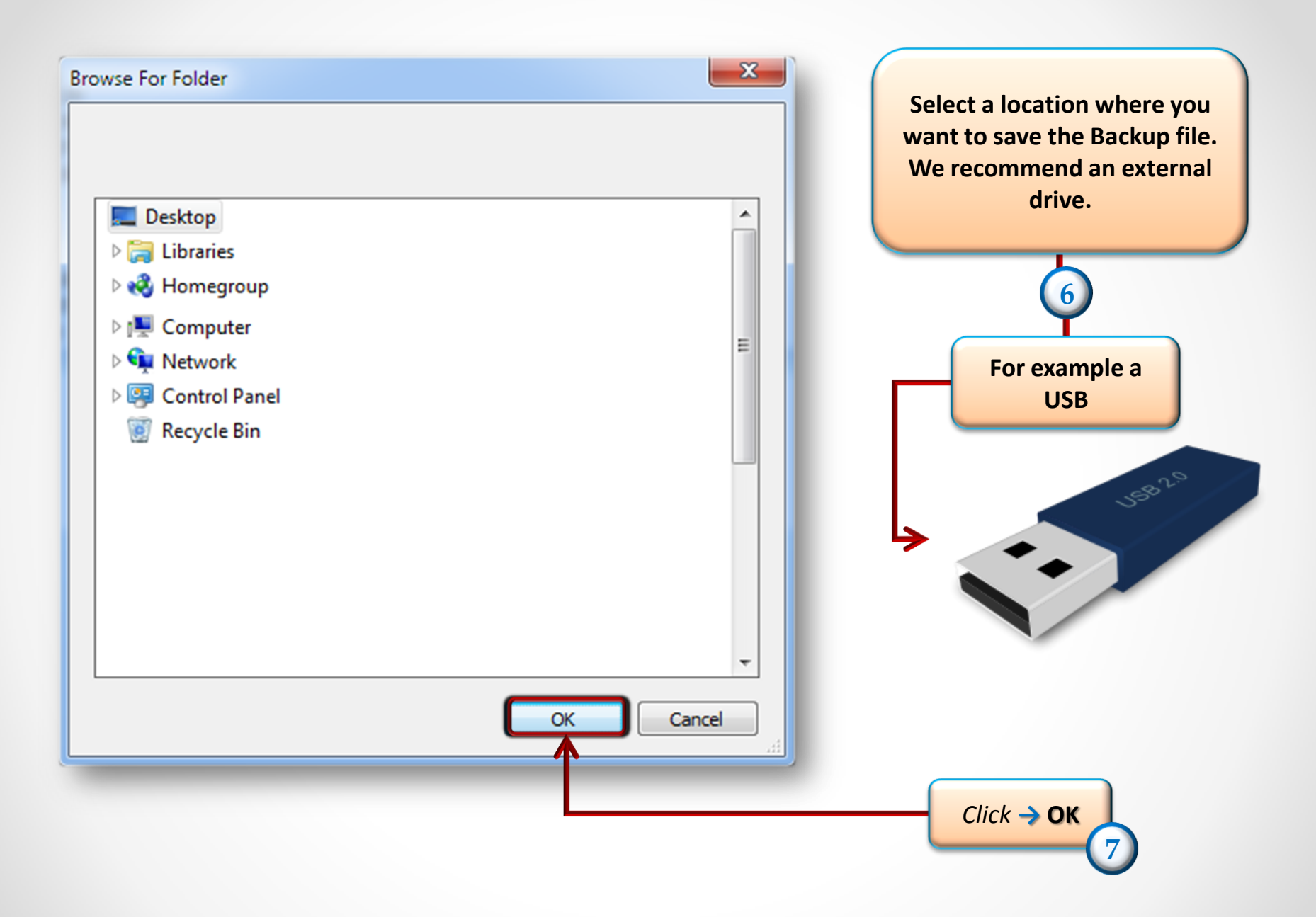

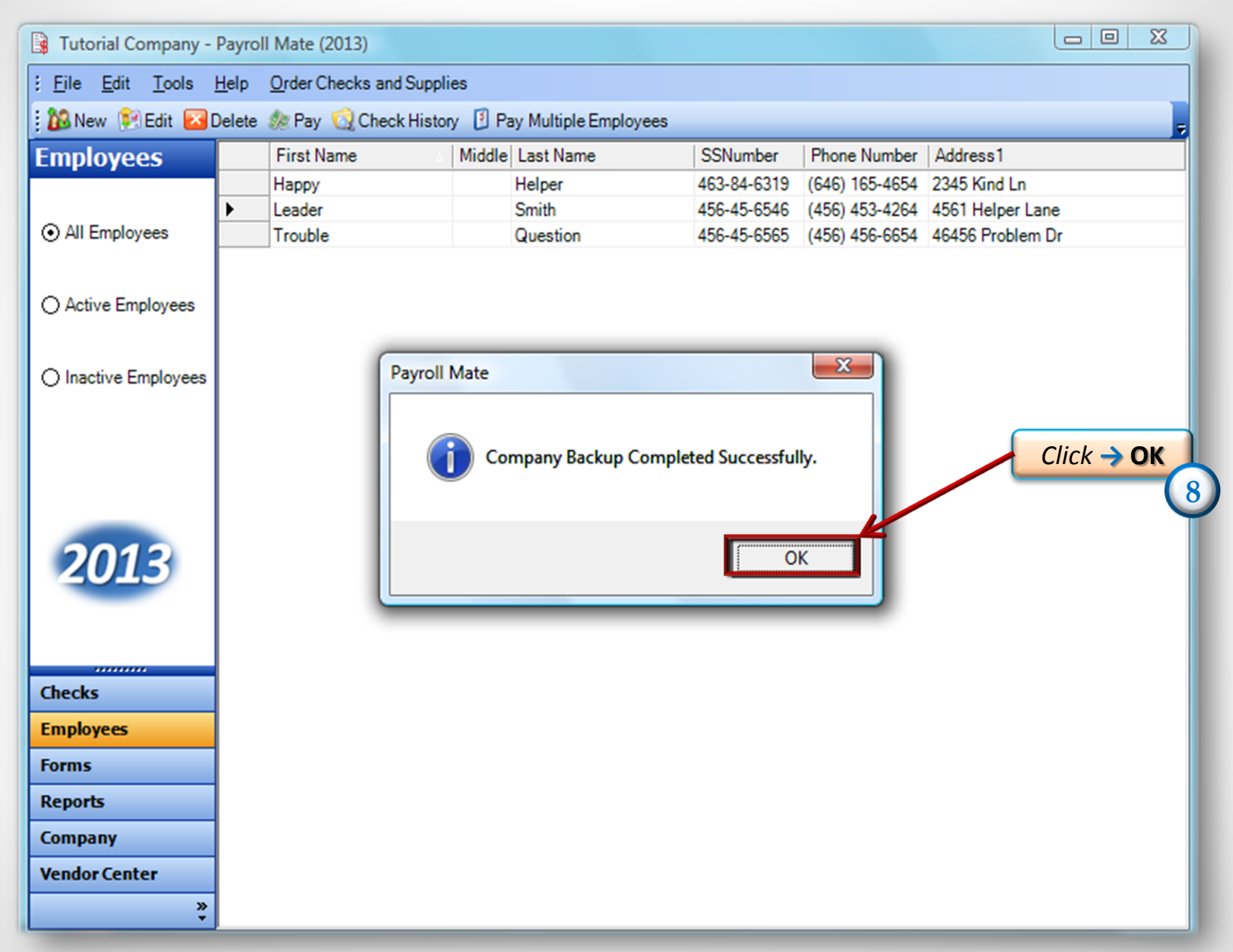

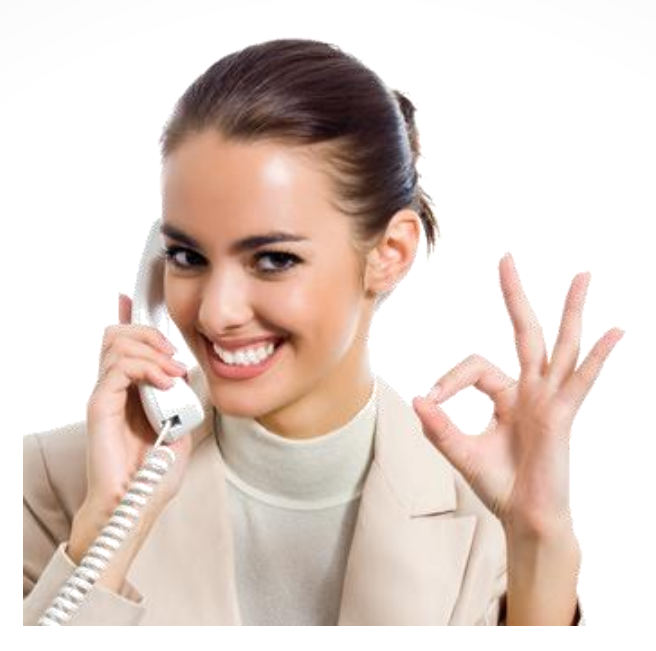

## Congratulations. The backup has been created!

## www.PayrollMate.com

## 1-800-507-1992